# Sigo® Tutorial Rotina de Backup

Versão 1.0 Revisão: 02/2021

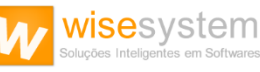

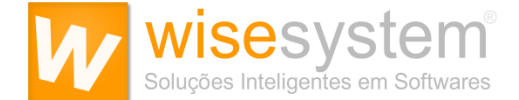

## Sua empresa é a única responsável pela realização do backup

É altamente recomendável armazenar cópias dos backups em pelo menos dois lugares.

• Interno - permitindo fazer uma restauração rápida;

• **Externo** - sendo armazenado fora das dependências da empresa, de forma a garantir mais segurança, preservação e integridade dos dados em caso de incidentes.

As principais opções de armazenamento de copias dos backups são: HD Externo, Pen Drive, Fitas Magnéticas ou em Nuvens.

## Lembre-se:

a) Sua empresa é a **única responsável** pela realização do backup das informações do sistema. Por isso, a Wise System recomenda a realização de backups diários, e armazenamento em local seguro.

b) Nunca deixe HD Externo, Pen Drive, Etc., conectado em rede, pois, em caso de ataque digital, tais dispositivos terão seus dados corrompidos.

Pense em desastres tecnológicos diversos: queima de um HD, roubo, furto, etc. Ou até mesmo em casos de ataque digital como o <u>ransomware</u>, no qual ocorre o sequestro de informações.

Por meio de um backup, pode-se obter as informações necessárias e, assim, garantir o funcionamento do Sigo<sup>®</sup>, bem como, das atividades de sua empresa.

Neste tutorial, mostraremos qual o passo a passo para a criação de uma Rotina de Backup do Software Sigo<sup>®</sup>, de forma a garantir mais segurança, preservação e integridade dos dados em caso de incidentes.

Caso possua dúvidas sobre como está funcionando o seu backup do software Sigo<sup>®</sup>, ou sobre a melhor forma de realizar os backups, recomendamos que contate o responsável pela área de informática de sua empresa. Nossa Equipe de Suporte Técnico está à disposição para auxiliar seu profissional de TI, prestando esclarecimentos necessários.

Atenciosamente,

Equipe Wise System Ltda

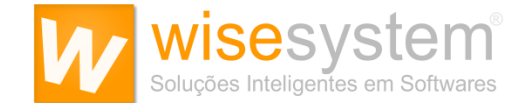

## Quais são os dados a serem backupeados?

O Software Sigo<sup>®</sup> possui três arquivos cruciais no seu servidor para serem preservados, sendo que, com a rotina de backup, será possível resgatar tais dados por meio da cópia de segurança, garantindo a operação das atividades dentro da sua empresa.

São eles:

- Banco de Dados (.BAK);
- Pasta Documentos;
- Pasta Funcionários.

Inicialmente instruiremos sobres as configurações para a realização do Backup automático "apenas" do **Banco de Dados (.BAK)**, utilizando o software **SQL Backup Free**.

1. Faça o download e instale o Software SQL Backup Free (Download)

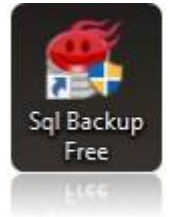

2. Após instalado, execute-o e clique na opção "Connect to SQL Server" para efetuar a primeira conexão no software.

| 💣 new | - SqlBacl   | kupFree         |                |                |                        |                               |              | _    |          | $\times$ |
|-------|-------------|-----------------|----------------|----------------|------------------------|-------------------------------|--------------|------|----------|----------|
|       |             | 🕕 Li            | mited offer: U | se GETPI       | C-30 coupon for 30% OI | EF SQLBackupAndFTP Pro        | fessional!   |      |          |          |
| File  | Tools       | Help            |                |                |                        |                               |              |      |          |          |
| New   | Open        | Save Jobs       |                | (X)<br>Ivanced |                        |                               |              |      |          |          |
| 84    | Conne       | ct to SQL Serve | r              | -              |                        |                               |              |      |          |          |
| Ba    | ckup all no | n-system databa | ises 👔         | 163            | Store backups in a     | Local/Network folder          |              |      |          |          |
| Sho   | ow System   | Databases       | •              |                | Local/Network Folder:  |                               |              |      |          |          |
|       |             |                 |                |                | How long to keep       | p in Local/Network Folder:    | 6 🤤 month    | s 0  | 🗘 days   | 5        |
|       |             |                 |                |                | Full Database          | Backups will be stored like [ | [DbName]YYYY | MMDD | hhmm.zip | >        |
|       |             |                 |                | <b>@</b>       | Send Backups to F      | TP Server                     | 🚱 FTP        |      |          |          |
|       |             |                 |                |                | How lo                 | ng to keep on FTP Server:     | 6 🔹 month    | s 0  | 🔹 days   | 3        |
|       |             |                 |                |                | Send e-mail confir     | mations                       | ⊕ E-mail     |      |          | 1        |
|       |             |                 |                |                | Success e-mail:        |                               |              |      |          |          |
|       |             |                 |                |                | Failure e-mail:        |                               |              |      |          |          |
|       |             |                 |                |                |                        |                               |              |      |          |          |

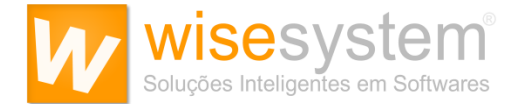

3. Selecione a opção "*Use Windows Authentication*" e clique em "OK" para efetuar o Login através do usuário Administrador do Windows.

| 🙀 Connect to SQL Serv | er X              |
|-----------------------|-------------------|
| Server Name: .\SQL    | EXPRESS           |
| Log on to the server  |                   |
| Use Windows /         | Authentication    |
| O Use SQL Serve       | er Authentication |
| User name:            | SigoW3Wise        |
| Password:             |                   |
| Test COL Connection   | OK Cancel         |
| Test SQL Connection   | Cancer            |

4. Selecione a opção **DBSigoW3** e, ao lado, selecione a caixa de diálogo "**Store backups in a Local/Network folder**" (Armazenar Backup em pasta Local/Rede) e depois defina o diretório de destino para armazenamento do backup.

5. Logo abaixo, na opção "**How long to keep in Local/Network Folder**" (Por quanto tempo manter em pasta Local/Rede) você pode configurar um período de armazenamento onde o arquivo de Backup será retido na pasta. Configurando para X meses e/ou X dias.

6. Agora, em "Schedule to run this job daily" (Agende para executar esta tarefa diariamente), você pode marcar a caixa de diálogo e agendar um horário para a realização automática desta tarefa. Depois de selecionado a caixa de diálogo, em "Job Start Time" defina um horário para realizar o backup.

| new - SqlBackupFree                                                                  | - 🗆 🗙                                                                                                    |
|--------------------------------------------------------------------------------------|----------------------------------------------------------------------------------------------------|
| Dimited offer: Use                                                                   | CETPRO-30 coupon for 30% OFF SQLBackupAndFTP Professional!                                                                                                    |
| File Tools Help                                                                      | anced                                                                                                    |
| Connect to SQL Server Backup all non-system databases Show System Databases DBSigoW3 | Store backups in a Local/Network folder Local/Network Folder: D:bkp SIGO How long to keep in Local/Network Folder: Ful Database Backups will be stored like [DbName]/YYYMMDDhimm.zp |
|                                                                                      | Image: Send Backups to FTP Server     Image: FTP Server       How long to keep on FTP Server     Image: months       Image: Server     Image: months                                |
|                                                                                      | Subject will be "Success/Failure on Sq/BackupFree job [Job/Name]"                                                                                                    |
|                                                                                      | Schedule to run this job daily<br>Job Start Time: 23:00 💽 "Windows Task Scheduler will start the job.                                                                               |
|                                                                                      | Run Now                                                                                                    |

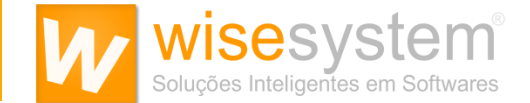

7. Você também pode configurar um e-mail para receber notificações quando o backup for realizado ou se tiver algum problema em seu envio (Opcional). Para isso, em "Send e-mail confirmations" (Envie confirmações por e-mail), clique em "E-mail Settings" (Configurações de E-mail). Agora, através das informações de seu SMTP, você pode configurar a ferramenta para enviar e-mails de confirmação sempre que a tarefa for realizada no horário determinado.

| Success e-mail:                    | relacionamento@wisesystem.com.br                                                                   | SMTP Settings     |                                                |
|------------------------------------|----------------------------------------------------------------------------------------------------|-------------------|------------------------------------------------|
| Falure e-mail:                     | relacionamento@wisesystem.com.br                                                                   | From e-mail:      | relacionamento@wisesystem.com.br               |
| Subject v                          | II be "Success/Failure on SqlBackupFree job [JobName]"                                             | SMTP mail Server: | smtp hostinger.com.br Port (25 is default): 25 |
| Schedule to run<br>Job Start Time: | edule to run this job daily<br>job Start Time: 00:00 🔅 "Windows Task Scheduler will start the job. |                   | My server requires authentication     Enable S |
|                                    |                                                                                                    |                   |                                                |

Agora, salve as informações clicando no ícone de disquete (Save) disponível na tela principal do software e mantenha a aplicação "em execução" para que a rotina de backup ocorra como programado.

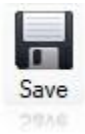

Agora, instruiremos sobres as configurações para a realização do Backup automático da **Pasta Documentos** e da **Pasta Funcionários**, utilizando o software **Cobian Backup**.

Faça o download e instale o Software Cobian Backup (Download)

Após a instalação será exibido ao lado do relógio do Windows o seguinte ícone . Clique duas vezes para abrir a tela inicial do Software.

|           |                                  |           |         |           |          |                             |             |       | <br> |   |
|-----------|----------------------------------|-----------|---------|-----------|----------|-----------------------------|-------------|-------|------|---|
| 💦 Co      | 🕷 Cobian Backup 11 Gravity - 🗆 🗙 |           |         |           |          |                             |             |       |      |   |
| Lista     | Tarefa                           | Histó     | rico do | backup l  | Log Ferr | imentas Ajuda               |             |       |      |   |
|           |                                  | $\otimes$ |         | $\bullet$ | (i) (ij) | 🕥 🏠 🕐                       |             |       |      |   |
| Nome      |                                  |           |         | Tamanho   |          | Propriedade                 |             | Valor |      |   |
|           |                                  |           |         |           |          | Tarefas selecionadas        |             | 0     |      |   |
|           |                                  |           |         |           |          |                             |             |       |      |   |
|           |                                  |           |         |           |          |                             |             |       |      |   |
|           |                                  |           |         |           |          |                             |             |       |      |   |
|           |                                  |           |         |           |          |                             |             |       |      |   |
|           |                                  |           |         |           |          |                             |             |       |      |   |
|           |                                  |           |         |           |          |                             |             |       |      |   |
|           |                                  |           |         |           |          |                             |             |       |      |   |
|           |                                  |           |         |           |          |                             |             |       |      |   |
|           |                                  |           |         |           |          |                             |             |       |      |   |
|           |                                  |           |         |           |          |                             |             |       |      |   |
|           |                                  |           |         |           |          |                             |             |       |      |   |
|           |                                  |           |         |           |          |                             |             |       |      |   |
|           |                                  |           |         |           |          |                             |             |       |      |   |
|           |                                  |           |         |           |          |                             |             |       |      |   |
|           |                                  |           |         |           |          |                             |             |       |      |   |
|           |                                  |           |         |           |          |                             |             |       |      |   |
| 10-       |                                  |           | /       |           |          |                             | henris / An | 1     | <br> | > |
| Uicta: Ma | aas as t<br>viol iet le          | arefas    | ives: 0 | Tamanho   | 0 bytes  | User Propriedades da tarefa |             | og /  |      |   |
| LISTO: Ma | m LISUIS                         | r widn    | avos: 0 | ananno:   | obytes   |                             |             |       |      |   |

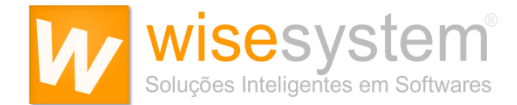

1. Clique no sinal + para adicionar uma tarefa de Backup.

| Lista Tarefa Histórico do backup Log Ferramentas Ajuda        |   |
|---------------------------------------------------------------|---|
|                                                               |   |
|                                                               |   |
| Nome raman 1<br>Propriedade Valor<br>· Tarefas selecionadas 0 |   |
| Todas as tarafas                                              | > |
| Lista: Mainlist Ist Arquivos: 0. Tamanho: 0 hytes             |   |

2. Defina o nome da tarefa como "Backup Server w3".

| Nova tarefa                                                                                                    |                                                                                                    |                                                                     | $\times$ |
|----------------------------------------------------------------------------------------------------|----------------------------------------------------------------------------------------------------|---------------------------------------------------------------------|----------|
| Geral                                                                                                    | Ba                                                                                                    | ckup Server w3                                                      |          |
| <ul> <li>Dinâmicas</li> <li>Arquivos compactados</li> <li>Exclusões</li> <li>Eventos</li> <li>Avançado</li> </ul> | Nome da tarefa<br>Backup Server w3<br>Configurações gerais<br>Grupo<br>(Sem grupo)<br>Habilitada                                                                                                    | ~                                                                   | 2        |
|                                                                                                    | <ul> <li>Incluir subdiretórios</li> <li>Criar backups separados u</li> <li>Utilizar lógica de atributo o</li> <li>Utilizar Cópia Sombra de V</li> <li>Tipo de backup</li> <li>Completo</li> <li>Diferencial</li> </ul> | utilizando marcas do tempo<br>de arquivo<br>folume<br>O Incremental |          |
| < >                                                                                                    |                                                                                                    | 0.000                                                               |          |
|                                                                                                    |                                                                                                    | OK Cancelar                                                         |          |

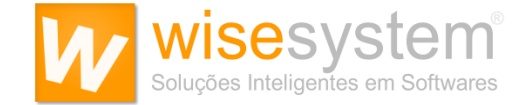

3. Clique em "Arquivos", "Adicionar" e depois em "Diretório" para adicionar a "Origem dos Dados" a serem backupeados.

| Nova tarefa |                                             | × |
|-------------|---------------------------------------------|---|
| Ceral       | Origem                                      |   |
| Arquivos    |                                             |   |
| Agendamento |                                             |   |
| Unamicas    |                                             |   |
| Exclusões   |                                             |   |
| Eventos     |                                             |   |
| 😨 Avançado  |                                             |   |
|             | Adicionar                                   |   |
|             |                                             |   |
|             | 🥛 Diretório                                 |   |
|             | FTP O                                       |   |
|             | 🕐 Manual 🔰 🕇                                |   |
|             |                                             |   |
|             |                                             |   |
|             |                                             | ₫ |
|             |                                             | _ |
| < >         | <u>Clique e arraste atraves do expiôrer</u> |   |
|             | OK Cancela                                  | r |

Como exemplo, usaremos a Unidade D: para adicionar a Pasta de Origem/Destino do Backup. Obs.: Verifique em seu Servidor em qual unidade está a instalação. Exemplo: C:, D:, E:, etc.

Repita o passo "3" para as Pastas:

- D:\ServerW3\Documentos
- D:\ServerW3\Funcionarios

| Procurar Pasta                                                     | × |
|--------------------------------------------------------------------|---|
| Selecionar o diretório de origem                                   |   |
| Programas     ServerW3     Backups     Documentos     Funcionarios | ^ |
|                                                                    | ~ |

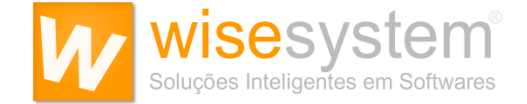

4. O mapeamento do diretório de origem dos dados a serem backupeados deve ficar conforme exemplo na figura abaixo.

| Nova tarefa                          |                                                     | ×    |
|--------------------------------------|-----------------------------------------------------|------|
| 🙆 Geral                              | Urigem                                              |      |
| Arquivos<br>Agendamento<br>Dinâmicas | D:\ServerW3\Documentos     D:\ServerW3\Funcionarios |      |
| Eventos                              | 4                                                   |      |
| 🛞 Avançado                           | Adicionar Editar ORemover                           | 4    |
|                                      |                                                     |      |
|                                      | Editar Remover                                      |      |
| < >                                  | Clique e arraste através do explorer                |      |
|                                      | OK Cano                                             | elar |

5. Agora, clique em "Arquivos", "Adicionar" e depois em "Diretório" para adicionar o "Destino de Armazenamento dos Dados" backupeados.

| Nova tarefa                                                                          |                  |                    |                   | ×    |
|--------------------------------------------------------------------------------------|------------------|--------------------|-------------------|------|
| 🚇 Geral                                                                              | Origem           |                    |                   |      |
| Arquivos<br>Agendamento<br>Dinâmicas<br>Arquivos compactados<br>Exclusões<br>Eventos | D:\ServerW3\Docu | mentos<br>ionarios |                   |      |
| 🕸 Avançado                                                                           | Adicionar        | Editar             | @ <u>R</u> emover | ₫    |
|                                                                                      | Destino          |                    |                   |      |
|                                                                                      | Adicionar        | 📋 Editar           | Ø <u>R</u> emover | ₫    |
| < >                                                                                  | J Diretório C    | 5 aste através     | do explorer       |      |
|                                                                                      | ? Manual         | ОК                 | Cance             | elar |

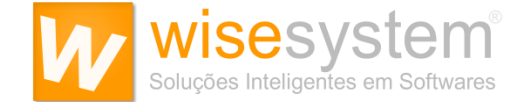

Este é o diretório para armazenamento dos dados backupeados, porém, como já informado, verifique em seu Servidor em qual unidade está a instalação. Exemplo: C:, D:, E:, etc.

# D:\ServerW3\Backups

| Procurar Pasta                                    | ×   |
|---------------------------------------------------|-----|
| Selecionar o diretório de destino                 |     |
| ServerW2<br>Backups<br>Documentos<br>Funcionarios | ~   |
| Criar <u>N</u> ova Pasta OK Cance                 | lar |

6. O mapeamento do diretório de destino dos dados backupeados deve ficar conforme exemplo na figura abaixo.

| Nova tarefa                                                                                               | ×                                                                                                    |
|----------------------------------------------------------------------------------------------------|----------------------------------------------------------------------------------------------------|
| Geral<br>Arquivos<br>Agendamento<br>Onâmicas<br>Arquivos compactados<br>Exclusões<br>Exclusões<br>Eventos | Origem I:\ServerW3\Documentos D:\ServerW3\Funcionarios                                                                                                    |
| Avançado                                                                                                  | ▲dicionar     Destino     Image: Destino     Image: Destino </td |
|                                                                                                    | Adicionar       Editar       Remover         Clique e arraste através do explorer                                                                                                    |
|                                                                                                    | OK Cancelar                                                                                                    |

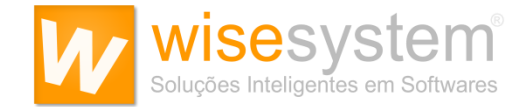

7. Agora, clique em "Agendamento" para definir o horário para a realização do backup. Em "Tipo de agendamento", a opção deve ser "Diariamente", pois a recomendação é que o backup seja realizado todos os dias.

| Nova tarefa                        |                                                 | ×                                                               |
|------------------------------------|-------------------------------------------------|-----------------------------------------------------------------|
| Geral                              | Tipo de agendamento                             |                                                                 |
| C Accordomento                     | Diariamente 🗸 🔄 Selecionar os dias da semana    |                                                                 |
| Dinámicas                          | No(a)<br>Dias da semana                         | Dias da semana                                                  |
| Exclusões<br>Exclusões<br>Avançado | Segundo(a) Terceiro(a) Quarto(a)                | Segunda-reira     Terça-feira     Quarta-feira     Ouinta-feira |
|                                    | Data/Hora<br>Data<br>29/01/2021                 | 20:00: <u>™</u>                                                 |
|                                    | Dias do mês<br>1<br>Cronômetro (Minutos)<br>180 | Mês<br>Janeiro V<br>de: Até:<br>00:00:00 🛊 23:59:59 🛊           |
| < >                                |                                                 |                                                                 |
|                                    |                                                 | OK Cancelar                                                     |

8. Clique em "Dinâmicas" para definir a quantidade de cópias do backup que serão mantidas no diretório destino. A recomendação é de manter as 30 últimas cópias realizadas.

| Nova tarefa                                                                                               |                                                                                                    | × |
|----------------------------------------------------------------------------------------------------|----------------------------------------------------------------------------------------------------|---|
| Geral<br>Arquivos<br>Agendamento<br>Dinâmicas<br>Arquivos compactados<br>Exclusões<br>Eventos<br>Avançado | Propriedades adicionais Prioridade Prioridade normal Cópias completes pars manter 30 Mudanças no backup Inc 8 Diferencial Fazer uma completa a cada 0 Utilizar um dia fixo para backups completos Dia fixo Segunda-feira |   |
|                                                                                                    |                                                                                                    | _ |
|                                                                                                    | OK Cancelar                                                                                                    |   |

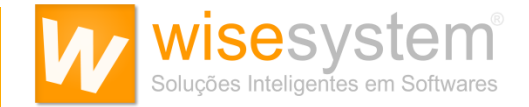

9. Clique em "Arquivos compactados" para definir o tipo de compactação. Defina o tipo como "Compactação Zip" e depois, clique em Ok para finalizar.

| Nova tarefa<br>Geral<br>Arquivos<br>Dinâmicae<br>Arquivos compactados<br>Exclusões<br>Eventos<br>Avançado | Compactação 9<br>Tipo de compactação<br>Compactação Zip v<br>Compactar individualmente<br>Comentário do arquivo compactado<br>Backup Server w3<br>Criptografia forte<br>Método de criptografia | X Opções de partir Sem partir Tamanho customizado (bytes) 430000000 |
|----------------------------------------------------------------------------------------------------|----------------------------------------------------------------------------------------------------|---------------------------------------------------------------------|
|                                                                                                    | Frase senha                                                                                                    | Frase senha (confirme)                                              |
| < >                                                                                                    | robusto.                                                                                                    | OK Cancelar                                                         |